mi home Cancel App Store Settings Mi Home Mi Home - xiaomi smarthome Lifestyle P ★★☆☆☆ 1.39K Mi|Home GET Utilities 0

Q

Search

9

Apps

Today

-

Ú

Updates

1. Download the Mi Home from the App Store.

Register for a Mi Home account using your phone number (Skip this step if you already have a Mi Home 2.

|           | United Stal               | Mi Account - Sign up                                                                    | Mi Account - Sign up                                                  |
|-----------|---------------------------|-----------------------------------------------------------------------------------------|-----------------------------------------------------------------------|
|           | 5<br>mijia                | Create Mi Account                                                                       | Create Mi Account                                                     |
|           | Ai Account ID/Phone/Email | United States                                                                           | A verification code has been sent to your device<br>+ 6<br>Enter code |
|           | Enter password            | +1 > 6425                                                                               | 5571 Resend code(37) Next                                             |
|           | Sign in Forgot password?  | Create Mi Account                                                                       | Back                                                                  |
|           | Other ways to sign in     | 简体   繁体   <b>Fnnlish</b>   FAQ                                                          | 简体   製体   <b>Foolish</b>   FAO                                        |
| account). | WeChat Facebook           | Implement     Approx     English     PAQ             Mi Home     Automation     Profile | Mi Home Automation Profile                                            |

| $\langle \rangle$   | Mi Account - Sign up                                       |
|---------------------|------------------------------------------------------------|
|                     | Create Mi Account                                          |
| Phone n<br>Mi Accol | umber 6<br>int password                                    |
|                     |                                                            |
|                     | •••••                                                      |
| Passwor<br>both nun | d must be 8-16 characters and include<br>ibers and letters |
|                     | Submit                                                     |
|                     |                                                            |
|                     | 简体   繁体   <b>English</b>   FAQ                             |
|                     | 8 &                                                        |

## 2. Add Roborock Device

## Notes:

- a. Make sure your phone is already connected to Wi-Fi;
- b. Open the top of your cleaner to see the Wi-Fi indicator light during the connection process.
  - 3.1 Sign in to you Mi Home account.
  - 3.2 Tap the "+" icon to add a device.
  - 3.3 Select Roborock Vacuum from the "Home appliance" category.

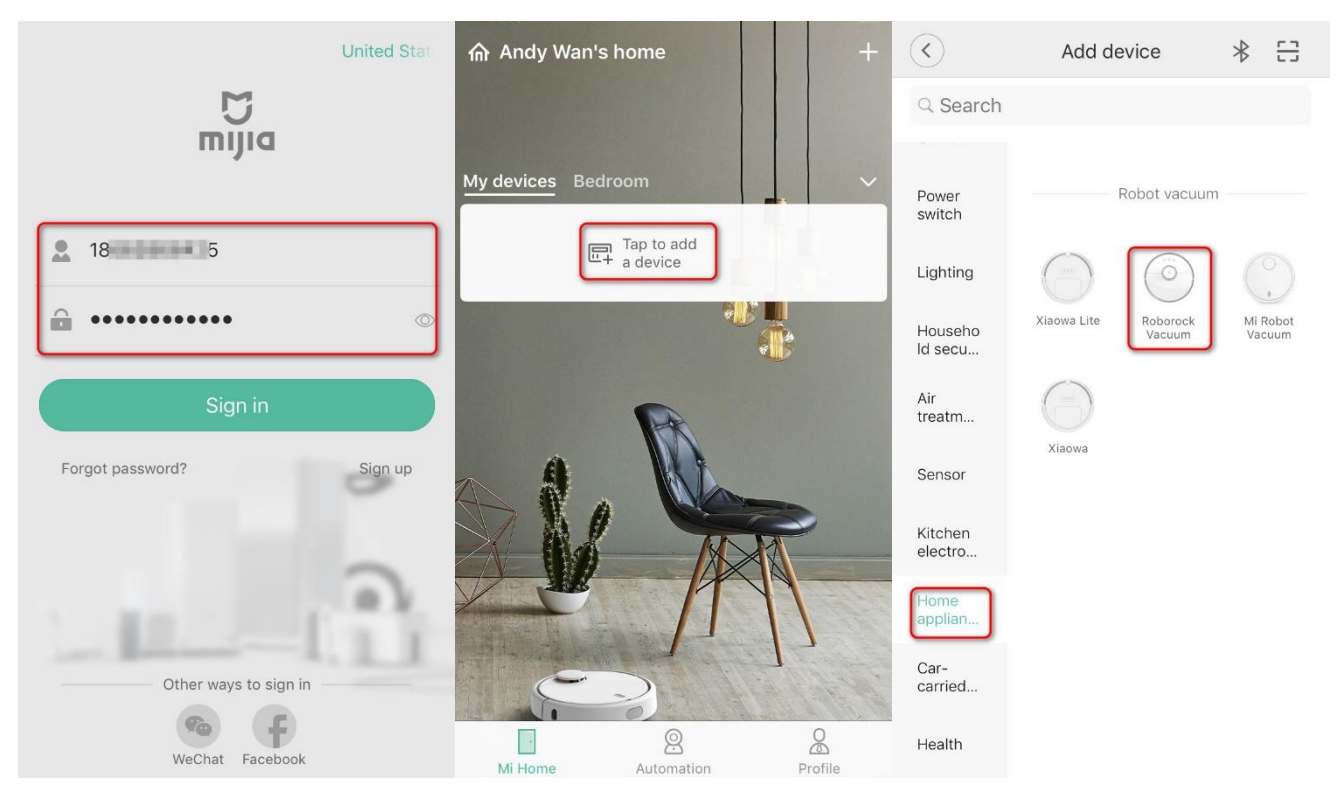

- 3.4 Tick "Blue Light Blinking".
- 3.5 Select your home Wi-Fi and input your Wi-Fi password.

| Cancel      | Add Roborock Vacuum                                                                                        | Cancel           | Select Wi-Fi network                                                  |      |
|-------------|----------------------------------------------------------------------------------------------------|------------------|-----------------------------------------------------------------------|------|
|             |                                                                                                    | yourhc<br>yourwi | omewifi<br>fipassword                                                 | ~    |
| Turn o<br>n | n the device and open the upper cover,<br>nake sure it's available to connect<br><u>Light status error</u> |                  | Hide passo<br>5G Wi-Fi not supported<br>Switch Wi-Fi networks<br>Next | vord |

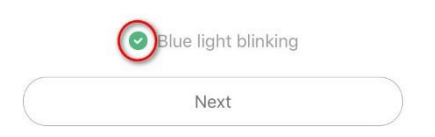

- 3.6 Tap "Go to Wi-Fi Settings".
- 3.7 Select Wi-Fi network named roborock-vacuum-xxxx to connect.

| Cancel Select Wi-Fi                                                      | Settings WLAN                                      |
|--------------------------------------------------------------------------|----------------------------------------------------|
| •••••• 中国联通 夺 15:46                                                      | WLAN                                               |
| ✓ roborock-vacuum   중 (i)                                                | ✓ roborock-vacuum-t6v2_miap64<br>Unsecured Network |
| Xiaomi_7CE8 🗢 🤅                                                          | CHOOSE A NETWORK                                   |
| 批取网络<br>IXiaomi_7CE8_5G   ● 중 ①                                          | EZVIZ_C28988527                                    |
| (netcore_xiaotong 🔒 🗢 🕕                                                  | HiWiFi_2C7274                                      |
|                                                                          | private 🔒 🤶 👔                                      |
| Connect your phone to "roborock-vacuum_xxx"<br>and return to Mi Home app | Roborock 🔒 🤶 🧃                                     |
|                                                                          | RRvpn1 🔒 😤 🧻                                       |
|                                                                          | RRvpn1_5G                                          |
|                                                                          | Test 🔒 🗢 🧊                                         |
|                                                                          | Test_5G                                            |
|                                                                          | TimeLink5G 🔒 🤶 🤅                                   |
| Ucurrent Wi-Fi: Roborock                                                 | TP-LINK_8E49                                       |
| Go to Wi-Fi settings                                                     | Other                                              |

3.8 Go back to the Mi Home app and the connection interface will appear. Wait until it reaches 100%.

3.9 Select the location of device and give it a name.

Note:

The Wi-Fi indicator on the top of your vacuum will go from flashing to solid if it has connected successfully.

| Cor                | nnected           | Done              | Connected        |
|--------------------|-------------------|-------------------|------------------|
|                    |                   |                   |                  |
| Location of device | Default room      | Share device with |                  |
| Device name        | Roborock Vacuum > | 8 8               | +<br>Add         |
|                    | ок                |                   | et's get started |

## 3. Access device to operate.

3.1 Tap the device in the Mi Home homepage and wait until initializing reaches 100%.

3.2 Select your current region and you are ready to control your device from the app.

| ⋒ Andy Wan's home +                | Koborock Vacuum     ····       Getting info                                  | Clean                                         |
|------------------------------------|------------------------------------------------------------------------------|-----------------------------------------------|
| My devices Home appliances Bedroom | Please select your country or region<br>Your current local server: Singapore | Edit map                                      |
|                                    | EU(EU)                                                                       |                                               |
|                                    | Singapore(Singapore)                                                         |                                               |
|                                    | Taiwan(臺灣地區)                                                                 |                                               |
| A MA                               | Hong Kong(香港地區)                                                              |                                               |
|                                    | Korea(대한민국)                                                                  |                                               |
|                                    | USA(USA)                                                                     |                                               |
| Roborock Vacuum                    | Canada(Canada)                                                               | 1 <sup>m²</sup> 100% 01                       |
| Initializing device 22%            | Russia(Россия)                                                               | Cleaning area Remaining battery Cleaning time |
| Cancel                             | QUIT OK                                                                      | GO Dock Pause Zoned cleanup                   |